# INSTALLATION

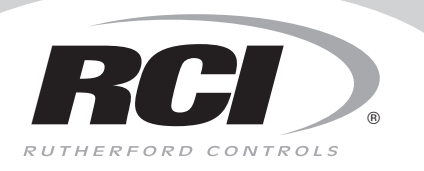

### Where to install proximity readers

Low to high traffic doors Interior or exterior doors Narrow door frames Inside walls Architecturally sensitive installations

### Easy Read-Prox<sup>®</sup> Reader

## In or Out...we make it Easy!®

### Where NOT to install proximity readers

Behind metal – RF will not penetrate On a ferrous metal surface – diminishes read range Near TVs or monitors – RF will interfere with reader

**NOTE:** READER IS WEATHER RESISTANT. **Do not apply sealant or gaskets to the back of the reader**, as this may cause condensation build up and adversely affect reader operation.

# 9321 Slimline

- Select appropriate space on wall for reader installation. Ensure that there are no hidden electrical hazards prior to drilling.
- 2. Drill hole for reader wiring to pass through.
- 3. Remove changeable cover from reader if necessary. Cover is removed by prying off from the bottom of cover only.
- 4. Pass the readers 8 wires through hole.
- 5. Hold reader against wall with LED's at bottom, mark position of three mounting holes.
- 6. Drill the three mounting holes as appropriate for the type of fasteners being used.
- Install / level the reader and secure with three mounting screws.
- 8. Install removable cover by engaging top tab and pivoting cover down over reader. Cover should snap in place when installed properly.
- 9. Cover is secured with single screw (provided) on lower edge of cover.

**Important:** Cover screw must not be longer than 1/4" or internal damage will result, voiding warranty.

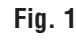

### 9323 Micro

- 1. Select appropriate space on wall for reader installation. Ensure that there are no hidden electrical hazards prior to drilling.
- 2. Holding reader back plate against wall, mark position for two screw holes and center hole for reader.
- 3. Drill center hole 13/16" (7/8" max) in diameter. If wall is not hollow, ensure depth of the hole is at least 2-3/4" deep to prevent damaging reader/wiring.
- 4. Drill two smaller mounting holes as appropriate for type of fastener being used.
- 5. If necessary, drill hole through wall for wiring to pass through.
- Screw back plate onto reader until flush with front of reader.
- 7. Pass reader wires through hole and out other side as appropriate.
- 8. Insert reader into hole being careful not to damage wiring. Secure back plate with two screws provided.
- 9. Snap the appropriate colored cap over the back plate by engaging one side and press the other side until it snaps securely in place.

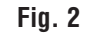

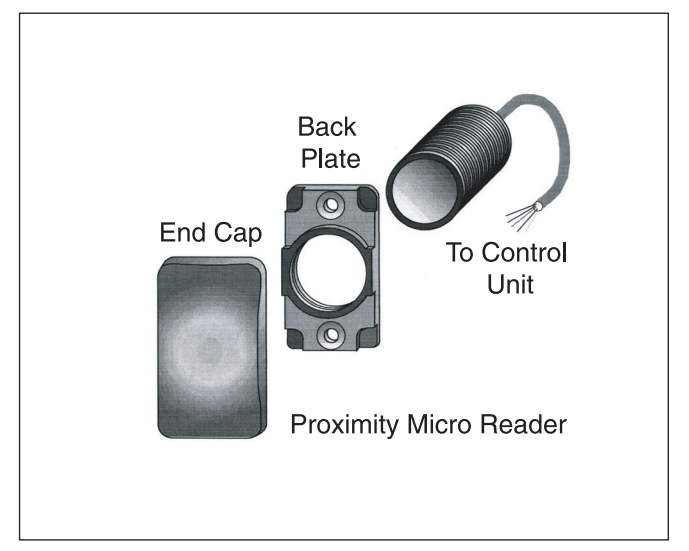

© 2016 RUTHERFORD CONTROLS INT'L WWW.RUTHERFORDCONTROLS.COM • PHONE: 1.800.265.6630 • FAX: 1.800.482.9795 • E-MAIL: SALES@RUTHERFORDCONTROLS.COM

## 9321/23 Easy Read-Prox<sup>®</sup> Installation Instructions (Continued)

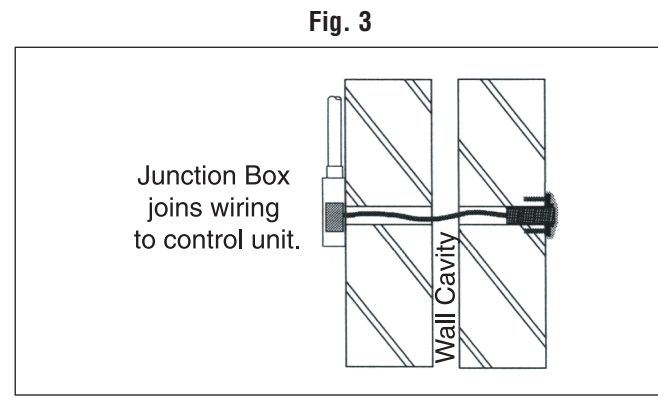

Micro reader surface mounted onto wall using back plate. The plastic end cap is placed over the exposed end of the reader.

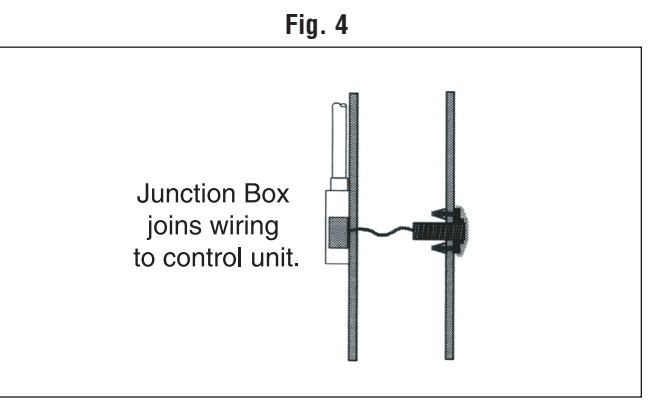

Micro reader surface mounted onto a hollow wall using the back plate. The plastic end cap is placed over the base plate.

## **Electrical Installation Instructions**

1. The reader comes with 16 feet of non-shielded cable. The type of cable used to extend the distance will affect the maximum distance the reader can be extended.

Switch 2 control board to reader - Maximum cable run = 300 feet (100 m)

- 2. The micro reader will be sent out with a RJ45 connector on it. This can be cut off and the cable stripped back ready for wiring.
- 3. Mount Switch 2 control board into power supply cabinet with stand-offs supplied.
- 4. Connect reader to control board as shown in Fig. 5. If additional reader is required for in/out operation, wire the reader in parallel.
- 5. Reader operates on 12VDC only. Connect reader to power transformer and electric lock as shown in Fig. 6 or Fig. 7.
- **Note:** Unit requires a filtered and regulated power source for proper operation. See our line of power supplies and transformers for options to use.

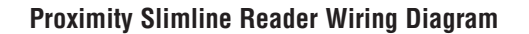

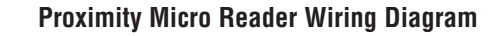

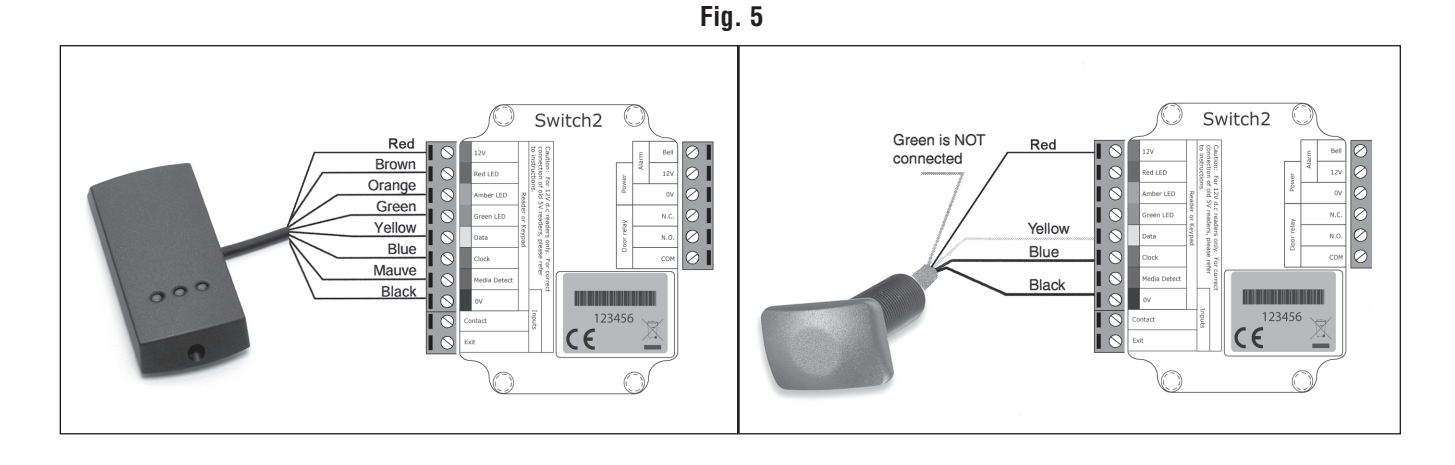

# 9321/23 Easy Read-Prox<sup>®</sup> Installation Instructions (Continued)

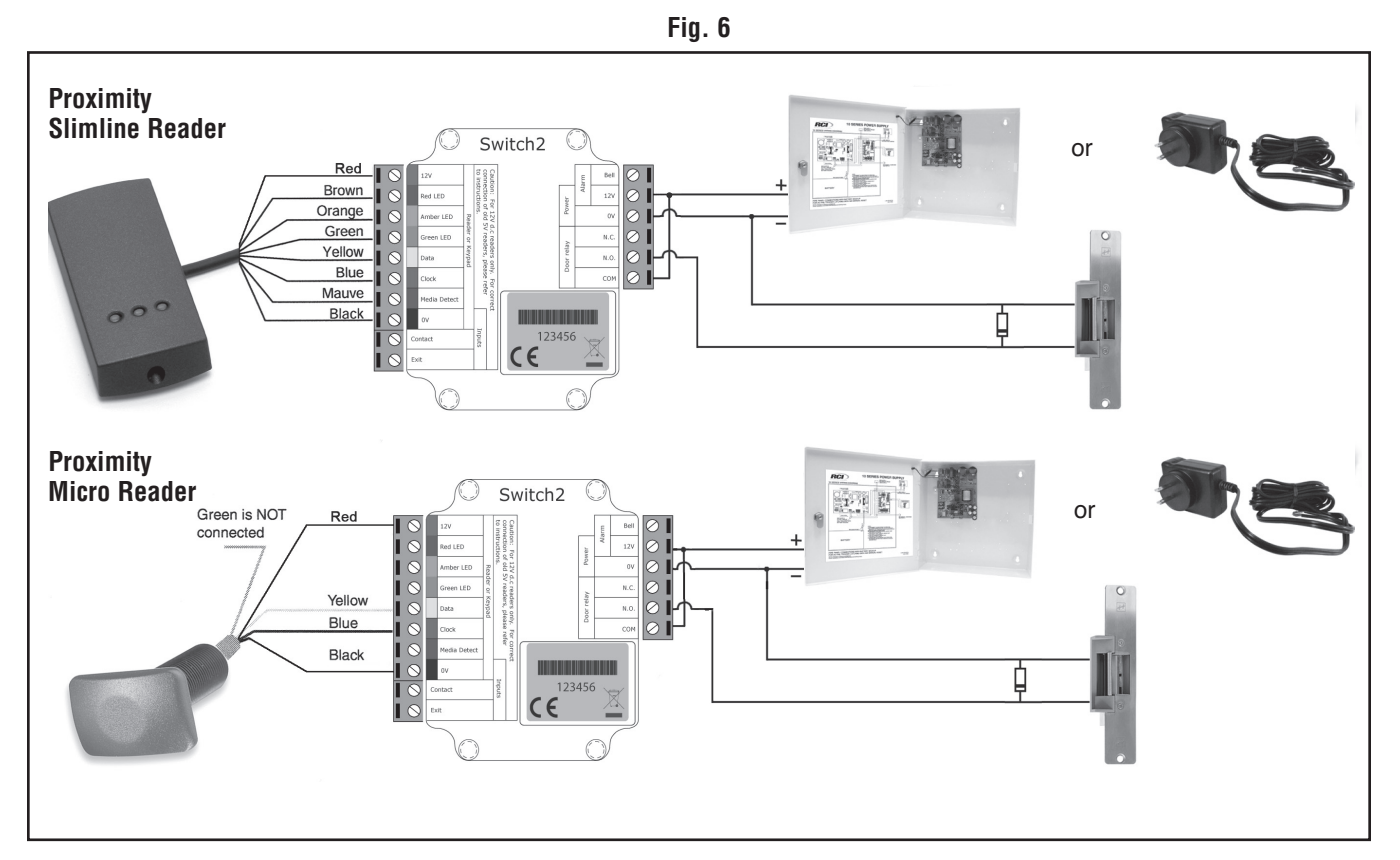

Fig. 7

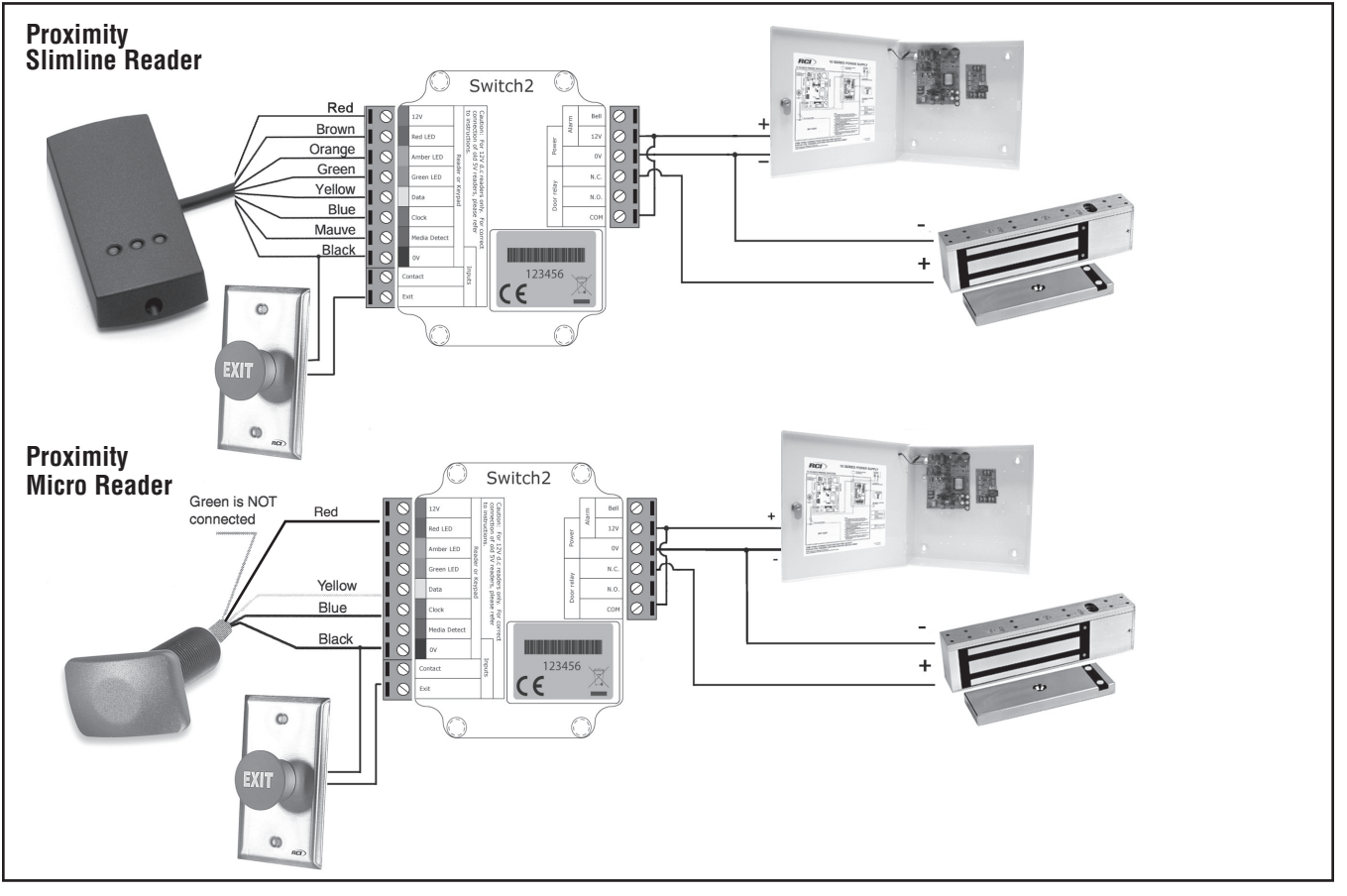

© 2016 RUTHERFORD CONTROLS INT'L

WWW.RUTHERFORDCONTROLS.COM • PHONE: 1.800.265.6630 • FAX: 1.800.482.9795 • E-MAIL: SALES@RUTHERFORDCONTROLS.COM

### **Programming Instructions**

The reader operates with a Wallet of cards which contains: an Enrollment Card, Fail Open Release Card, Silent Operation Card, Door Open Card, 10 Deletion Cards and 10 User Tokens (Cards or Fobs). Card/Fob packs are sold separately.

#### Initializing the Reader

- When reader is powered for the first time, it must be 1 initialized.
- Until initialized, the LED's (9321only) will be flashing on 2. and off. The sounder (9323 only) will beep 3 times per second.
- Take Enrolment Card you wish to enroll from Wallet. Present the Enrolment Card to reader(s). 3.
- 4.
- 5. The LED's (9321only) stops flashing. The (9323 only) stops beeping.
- 6. All cards in Wallet are now valid; as such Wallet with programming cards and user cards must be stored in secure location to maintain proper building security.

### **Issuing Tokens**

1. On each page of Wallet, there are 2 'pairs' of opposing cards.

A 'User Card' and a corresponding 'Deletion Card'. Do not mix up these pairs.

- Write users name on the Deletion Card. 2.
- 3. Take corresponding User Card from opposing pouch and issue to user.

### **Deleting a User (Barring)**

- When token (card or fob) becomes lost or stolen, it is 1. important to delete missing token from your system to avoid unauthorized access.
- 2. To delete user, take their corresponding Deletion Card from Wallet.
- 3. Present Deletion Card to reader(s). This will remove lost token (card or fob) from accessing your building.
- Should deleted user token (card or fob) becomes found, 4. system administrator can re-enroll token. See "To Re-Enroll a Deleted User" below.

#### To Re-Enroll a Deleted User

- System administrator can re-validate token (card or fob).
- Present Enrolment Card to reader(s). 2.
- 3. Present user's deleted token (card or fob) to reader(s).
- 4 User's token (card or fob) will now be valid again.

#### Setting "Door Open" Time

- Take Door Open Time function card from the Wallet. 1.
- Present card to reader(s). Reader will begin beeping 2. once per second.
- 3. Wait for desired period of time you wish door to remain unlocked.
- Present Door Open function card again at end of that 4. period to set unlock time. Beeping will stop.

#### Silent Operation Card

- Take Silent Operation function card from Wallet. 1.
- Present card to reader(s). Reader will beep. 2.
- 3. Switch 2 control unit is now in silent operation mode.
- Present card again to disable silent operation mode. 4. Reader will beep.

### **To Enroll another Card Pack**

- Additional Card Pack(s) may be added as needed. 1.
- 2. To enroll an additional Card Pack, first present the Enrolment Card from any currently enrolled Card Pack to reader.
- 3. Follow this by presenting the Enrollment Card from new Card Pack.
- New Card Pack is now enrolled. 4.

### Hardwire Reset Instructions

The proximity reader will remember its settings and details of card validity in the event of a power failure. A data reset may be carried out to return the unit to its factory settings. The procedure for doing this is as follows:

- 1. Turn off the power to the control board.
- 2. Disconnect the Green and Mauve wires from the Prox Reader at the Switch 2 control unit (9321only).
- 3. Insert a wire jumper between the Green and Mauve terminals (not supplied).
- 4. Turn on power and switch 2 control unit. It will beep four times.
- 5. Turn off the power and remove the wire jumper.
- 6. Reconnect the Green and Mauve wires to their appropriate terminals (9321 only).
- 7. Re-apply power. The reader has now been reverted back to factory settings.
  - "Door Open" time = 7 seconds / no tokens valid

### Troubleshooting

| Door Open Time (DOT)<br>card not accepted by<br>reader                    | <ul> <li>Present the enrollment card to<br/>the reader</li> <li>Present the DOT card to the reader</li> <li>DOT card should now be accepted</li> </ul>                                     |
|---------------------------------------------------------------------------|----------------------------------------------------------------------------------------------------|
| Tokens (Cards or fobs)<br>not being accepted by<br>the reader             | <ul> <li>Present the enrollment card to the reader</li> <li>Present the token to the reader</li> <li>Tokens should now be accepted</li> </ul>                                              |
| Second wallet<br>(enrollment card) not<br>being accepted by the<br>reader | - Additional wallets can only be<br>added to the reader by first<br>presenting any one of the currently<br>enrolled enrollment card(s)<br>followed by the new wallet<br>enrollment card(s) |